1. Gli studenti che devono sostenere il test riceveranno 10/15 minuti prima dell'orario stabilito una mail contenente un bottone verde con l'indicazione "Accedi a riunione", cliccando il quale saranno invitati a scaricare l'applicazione **webex.exe**.

2. Una volta installata l'applicazione troveranno l'invito riunione, basterà avviare la riunione per collegarsi con i tecnici del Centro Linguistico. Si invitano gli studenti ad inserire, quando richiesto (vedi il documento INSERIMENTO CREDENZIALI) nome, cognome, matricola e mail.

3. Gli studenti dovranno utilizzare un dispositivo dotato di microfono e webcam poiché dovranno rispondere all'appello dei tecnici e mostrare sullo schermo il proprio libretto o Tessera Unica.

4. Una volta terminato l'appello/controllo, il tecnico fornirà in chat il link e tramite microfono comunicherà le credenziali per l'accesso alla piattaforma.

5. Dopo aver effettuato il login gli studenti dovranno cliccare sul link "**Test 2020 B1**" e nella pagina seguente cliccare sul link con l'indicazione del mese e dell'anno in cui stanno sostenendo il test; esempio "**Test B1 luglio 2020**" e così per i mesi successivi.

6. Gli studenti che dovranno sostenere il livello A2 troveranno il link corrispondente.

7. Dopo aver aperto la pagina del test **partirà un timer** (sempre visibile in alto a sinistra dello schermo) che indicherà il tempo rimanente. La durata per il test **B1** è di **30 minuti**.

8. Durante lo svolgimento del test il tecnico disabiliterà le funzioni audio degli studenti, i quali potranno comunque richiedere assistenza tramite la chat.

## 9. È assolutamente vietato registrare il test o parte di esso, link e/o altre informazioni.

10. Al termine del test lo studente dovrà cliccare sul bottone rosso "termina tentativo", alla pagina successiva cliccare "Invia tutto e termina" quindi confermare inviando il test.

11. Lo studente dovrà attendere che il tecnico verifichi la ricezione del risultato che avverrà al termine dei 30 minuti; se lo studente dovesse terminare prima potrà richiedere via chat l'autorizzazione alla disconnessione dalla piattaforma che dovrà comunque avvenire dopo l'ok del tecnico.